牛乳屋さんのためのニュースレター 2014年6月発行 兵庫県但馬地域、豊岡市にある ソフト開発・販売会社 株式会社オー・エス・シー  $\pm 668 - 0055$ POWER 通信 本社:兵庫県豊岡市昭和町7-10 大阪事務所:大阪府茨木市橋の内1-14-3 ベルメゾン茨木201号 0796-23-6699 TEL : FAX : 0796-23-6646 第6号 URL : http://www.osc-net.co.jp

# Internet Explorerにおける脆弱性問題

先日、Internet Explorerに脆弱性があることが発 表されましたが、マイクロソフト社による修正プログラ ムの配布により一応解決となりました。

脆弱性については今回が初めてではなく、これまでに もありました。その都度修正プログラムが配布され、 Windowsの自動更新の機能により、みなさんが気づ かないうちに適用されていました。 今回のInternet Explorerに関する脆弱性が修正さ れたとはいえ、今後も生じる可能性はあるでしょう。 重要なことは我々インターネットを利用するユーザー が、発生する脆弱性に関する情報を正しく理解し適切 脆弱性はInternet Explorerだけに存在するもので はなく、OSにも存在する可能性はあり、マイクロソフト 社は毎月(月例パッチ)、修正プログラムを提供して対 応しています。

しかし今回の問題が、我マインターネットを利用する ユーザーに残した課題は多いと思います。

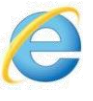

#### ~対策~

対策として、毎月提供されるマイクロソフト社からの修 正プログラムは必ず適用する(自動更新を有効にす る)ことと、セキュリティー対策ソフトを導入し、ユー ザー自身が認識することが重要です。

#### お役立ちIT情報・テクニック

な対処を行うことだと思います。

## マイクロソフト社からの修正プログラムの自動更新を有効にする方法!

Windows7の場合

1.スタートメニュー
8.50、「コントロールパネル」を 選択します。

- 2.コントロールパネルが表示されますので、「システムと セキュリティ」をクリックします。
- システムとセキュリティが表示されますので、「Windows Update」をクリックします。
- 4.Windows Updateの画面が表示されます。 左メニューの「設定の変更」をクリックします。
- 5.設定の変更画面が表示されますので、「更新プログラム を自動的にインストールする(推奨)」を選択します。 6.0Kボタンをクリックして完了です。

#### Windows8の場合

- 1.「Windows」キー(キーボード左下の方にあります <
  ひ) を押しながら「X」キーを押し、表示された一覧から「コ ントロールパネル」をクリックします。
- 2.コントロールパネルが表示されますので、「システムと セキュリティ」をクリックします。
- 3.システムとセキュリティが表示されますので「Windows Update」をクリックします。
- Windows Updateの画面が表示されます。
   左メニューの「設定の変更」をクリックします。
- 5.設定の変更画面が表示されますので、「更新プログラ ムを自動的にインストールする(推奨)」を選択します。 6.0Kボタンをクリックして完了です。

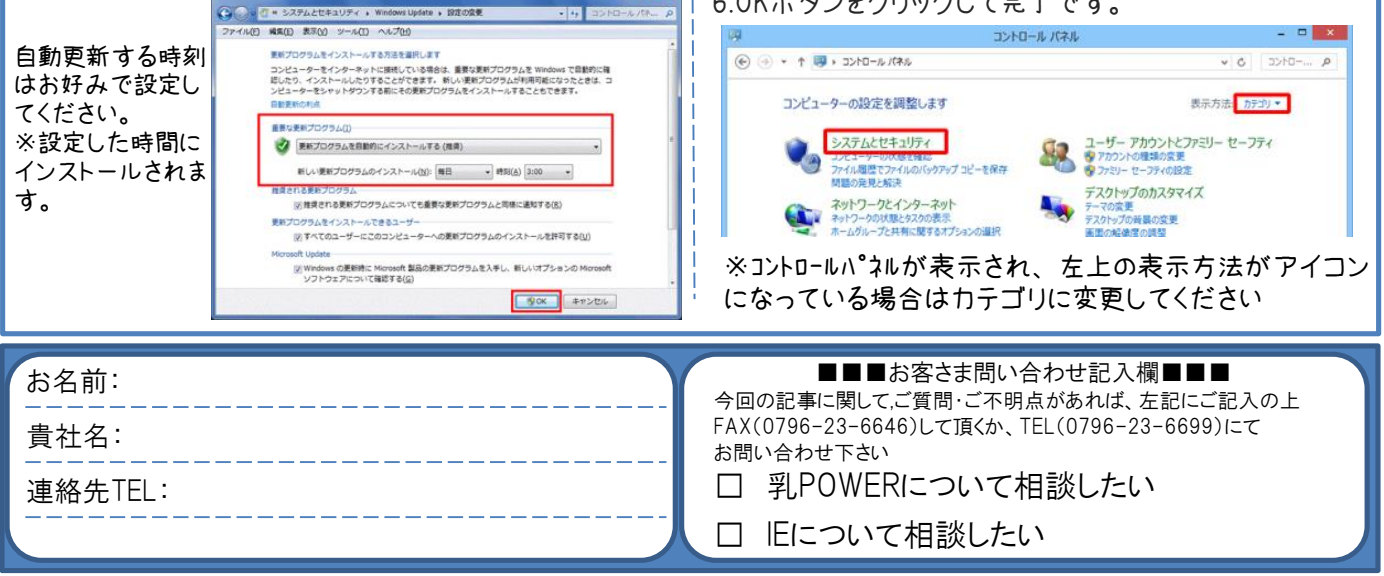

#### お客さまの声

### 乳POWERを実際に使っていただいている社長さま

## 「こんな大変な作業をようやっとったなと思います!今では楽になりました。」

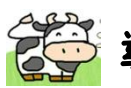

ڬ 導入の課題ときっかけ

本社

(本歴

<u>支店</u>\*\*\*

導入システム図

回線

送)

以前はメーカー推薦のシステムを 使用していました。たまたま同業 者と話をしていたところ、 乳POWERというシステムを使って いるということで、実際に販売店 を見に行ってみました。直感的に 素人でも操作しやすそうに見え たのが第一印象です。

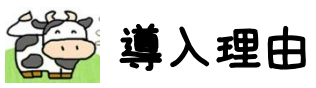

以前使用していたシステムは色々と不便さを感じていました。 プリンタがドットタイプで遅いですし、印刷時の音は大きく、 事務作業にも集中できませんでした。

OSCさんにはレーザープリンタを提案していただいたのですが、 静かで速い印刷は脅威でしたね。迷わず導入を決定しました。

😳 現状と今後について

今後、システムの合理化提案をステップアップ的に考えていただいている事を聞いて、乳POWERが便利になっていくのが楽しみになっています。 それだけでなく、困ったことがあれば、遠隔操作で色々相談でき、安心して作業を進めることができています。そのサポートも迅速で丁寧な対応をしていただき、本当に良かったと思っています。

「以前のシステムでこんな大変な作業をようやっとったな-」と 思うほどです。便利になって喜んでいるのが本音です。

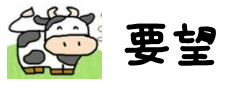

今後は本社への集中管理を考えているので、ハード・ソフト・ データの安全性を高めていきたいと考えています。 そこで、低コストでハイパフォーマンスの提案を希望します。 期待しています!!(笑)

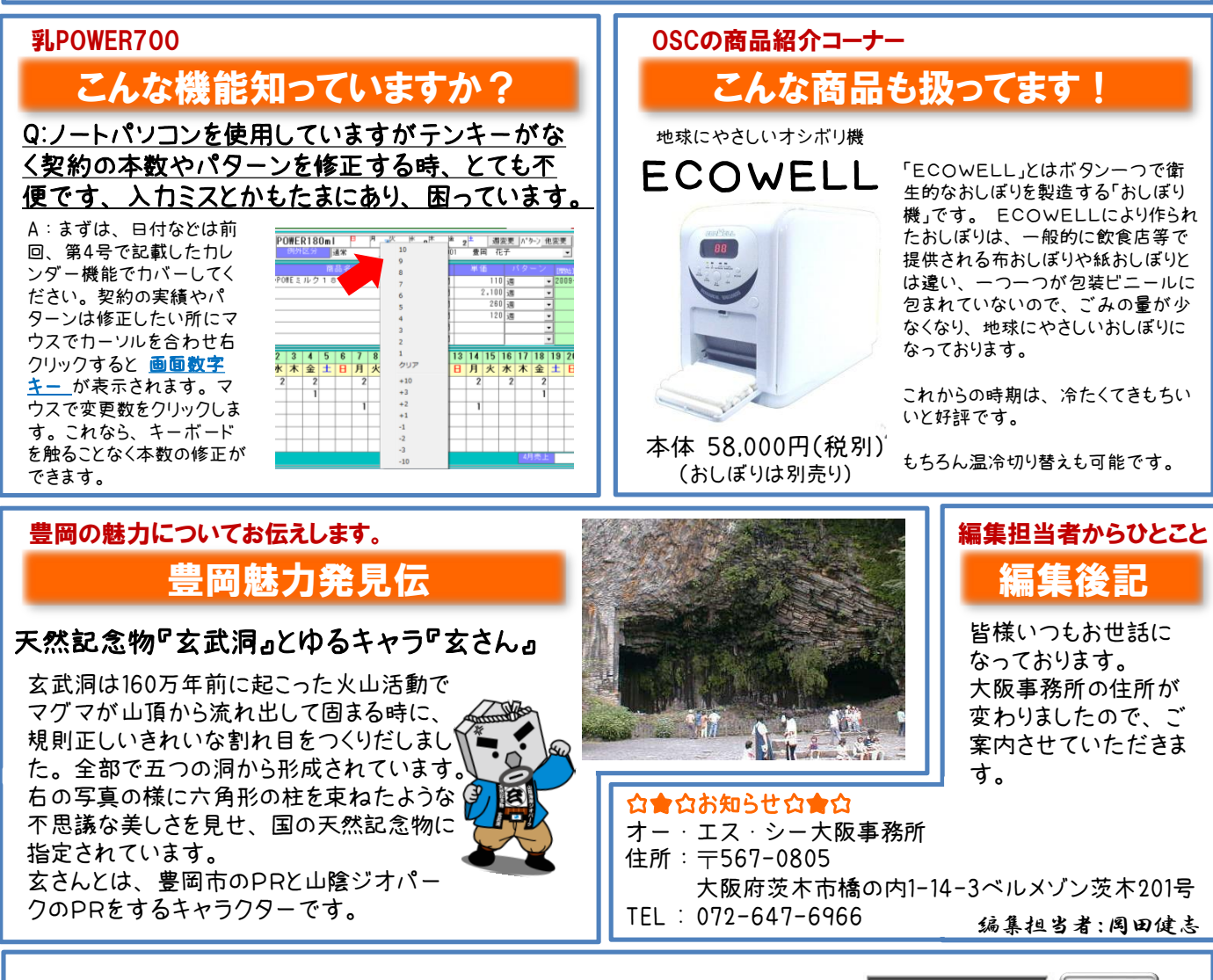

株式会社オーエスシー TEL:0796-23-6699

乳POWER

検索